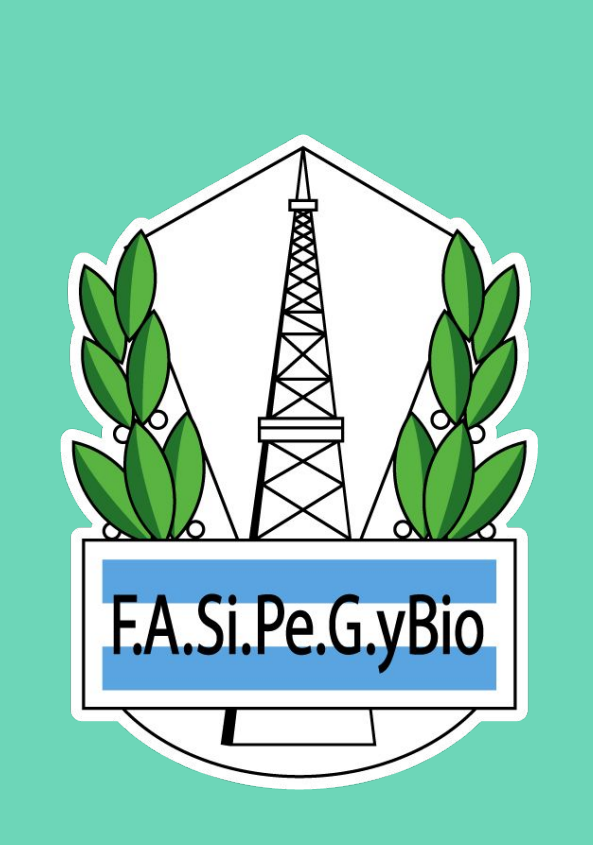

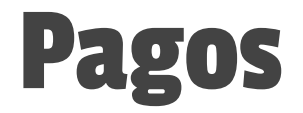

#### **INSTRUCTIVO**

#### **OO** CLICK EN <mark>PAGOS</mark>

Existen dos alternativas para efectuar los pagos

TRANSFERENCIA BANCARIA, que luego debe ser informada por sistema adjuntando comprobante para su validación.

**BOLETA DE PAGO**, que se genera en sistema para luego abonarse en Banco Nación.

| F.A.Si.Pe.G.yBio          | =                                                                             | Ū         | Jhon Doe<br>Empresa  |
|---------------------------|-------------------------------------------------------------------------------|-----------|----------------------|
| STIÓN EMPRESA             | Inicio                                                                        |           |                      |
| Empresa                   |                                                                               |           |                      |
| ונסס                      | Bienvenido a FASiPeGyBio                                                      |           |                      |
| Pagos                     | de aportes en línea de la Federación Argentina de Petróleo, Gas y cual puede: | Biocombus | tibles, a través del |
| Transferencias<br>Boletas | Cargar y presentar Declaraciones Juradas                                      |           |                      |
| Soporte                   | Informar pagos y consultar su estado                                          |           |                      |
|                           | Consultar el estado de su Cuenta Corriente                                    |           |                      |
|                           | Consultar y actualizar los datos de su empresa                                |           |                      |
|                           | Acceder a nuestra Mesa de Ayuda en Línea                                      |           |                      |
|                           |                                                                               |           |                      |
|                           |                                                                               |           |                      |
|                           |                                                                               |           |                      |
|                           |                                                                               |           |                      |
|                           |                                                                               |           |                      |
|                           |                                                                               |           |                      |
|                           |                                                                               |           |                      |
|                           |                                                                               |           |                      |

## T 01 CLICK EN TRANSFERENCIAS

En la sección Transferencias podrá:

- Calcular el importe a transferir.
- Informar un pago por transferencia.
- Consultar las transferencias realizadas.

| A.Si.Pe.G.yBio            | =                                                                              | Ū                      | Jhon Doe<br>Empresa |
|---------------------------|--------------------------------------------------------------------------------|------------------------|---------------------|
| TIÓN EMPRESA              | Inicio                                                                         |                        |                     |
| Empresa                   |                                                                                |                        |                     |
| ונסס                      | Bienvenido a FASiPeGyBio                                                       |                        |                     |
| Pagos                     | Sistema de aportes en línea de la Federación Argentina de Petro<br>cual puede: | óleo, Gas y Biocombust | ibles, a través del |
| Transferencias<br>Boletas | Cargar y presentar Declaraciones Juradas                                       |                        |                     |
| Soporte                   | Informar pagos y consultar su estado                                           |                        |                     |
|                           | Consultar el estado de su Cuenta Corriente                                     |                        |                     |
|                           | Consultar y actualizar los datos de su empresa                                 |                        |                     |
|                           | Acceder a nuestra Mesa de Ayuda en Línea                                       |                        |                     |
|                           |                                                                                |                        |                     |
|                           |                                                                                |                        |                     |
|                           |                                                                                |                        |                     |
|                           |                                                                                |                        |                     |
|                           |                                                                                |                        |                     |
|                           |                                                                                |                        |                     |
|                           |                                                                                |                        |                     |
|                           |                                                                                |                        |                     |

# **T O2** CLICK EN CALCULAR

| F.A.Si.Pe.G.yBio               | =                     | Ū          | Jhon Doe<br>Empresa |
|--------------------------------|-----------------------|------------|---------------------|
| GESTIÓN EMPRESA                | Transferencias        | Cargar     | Calcular i          |
|                                | 25/10/2022            | 25/11/2022 | s cionar            |
| Pagos ~ Transferencias Boletas | No hay transferencias | cargadas.  |                     |
|                                |                       |            |                     |
|                                |                       |            |                     |

|                |   |                            |           | ~      | Ō      | Jhor<br>Emp |
|----------------|---|----------------------------|-----------|--------|--------|-------------|
|                |   | Calcular Transferencia     |           | ^      | Cargar | Calcular    |
|                |   | Mes                        | Año       |        | Cargar | Calcular    |
|                |   | Noviembre                  | 2022      |        | 1/2022 | <u></u>     |
| Pagos          | ~ | Aporte                     |           |        | 1/2022 | Seleccion   |
| Transferencias |   | Aporte Trabajador          |           |        |        |             |
|                |   | Fecha probable pago        |           |        |        |             |
|                |   | 15/12/2022                 |           |        |        |             |
|                |   | Subtotal                   | Intereses |        |        |             |
|                |   | \$ 6001.62                 | \$ 47.29  |        |        |             |
|                |   | Importe total a transferir |           |        |        |             |
|                |   | \$ 6048.91                 |           |        |        |             |
|                |   |                            |           |        |        |             |
|                |   |                            |           | Cerrar |        |             |
|                |   |                            |           |        |        |             |
|                |   |                            |           |        |        |             |
|                |   |                            |           |        |        |             |
|                |   |                            |           |        |        |             |
|                |   |                            |           |        |        |             |
|                |   |                            |           |        |        |             |

#### **T 02–1** CALCULAR TRANSFERENCIA

**Fecha probable pago** es la fecha en que se realizará la transferencia.

Al subtotal correspondiente al período y aporte seleccionado, el sistema le suma los intereses calculados de acuerdo a la fecha probable de pago ingresada, y así obtener el importe total a transferir.

## T O3 CLICK EN CARGAR

Una vez realizada la transferencia, la misma debe ser **informada** en sistema para su confirmación.

| F.A.Si.Pe.G.yBio | =              | Ū                      | Jhon Doe<br>Empresa |
|------------------|----------------|------------------------|---------------------|
| GESTIÓN EMPRESA  | Transferencias | Cargar                 | Calcular i          |
|                  |                |                        |                     |
|                  | 25/1           | 10/2022                | Seleccionar         |
| Pagos 🗸          |                |                        |                     |
| Transferencias   | No hay tra     | ansferencias cargadas. |                     |
|                  |                |                        |                     |
|                  |                |                        |                     |
|                  |                |                        |                     |
|                  |                |                        |                     |
|                  |                |                        |                     |
|                  |                |                        |                     |
|                  |                |                        |                     |
|                  |                |                        |                     |
|                  |                |                        |                     |
|                  |                |                        |                     |
|                  |                |                        |                     |
|                  |                |                        |                     |
|                  |                |                        |                     |
|                  |                |                        |                     |
|                  |                |                        |                     |
|                  |                |                        |                     |
|                  |                |                        |                     |

## T 04 CLICK EN APORTES

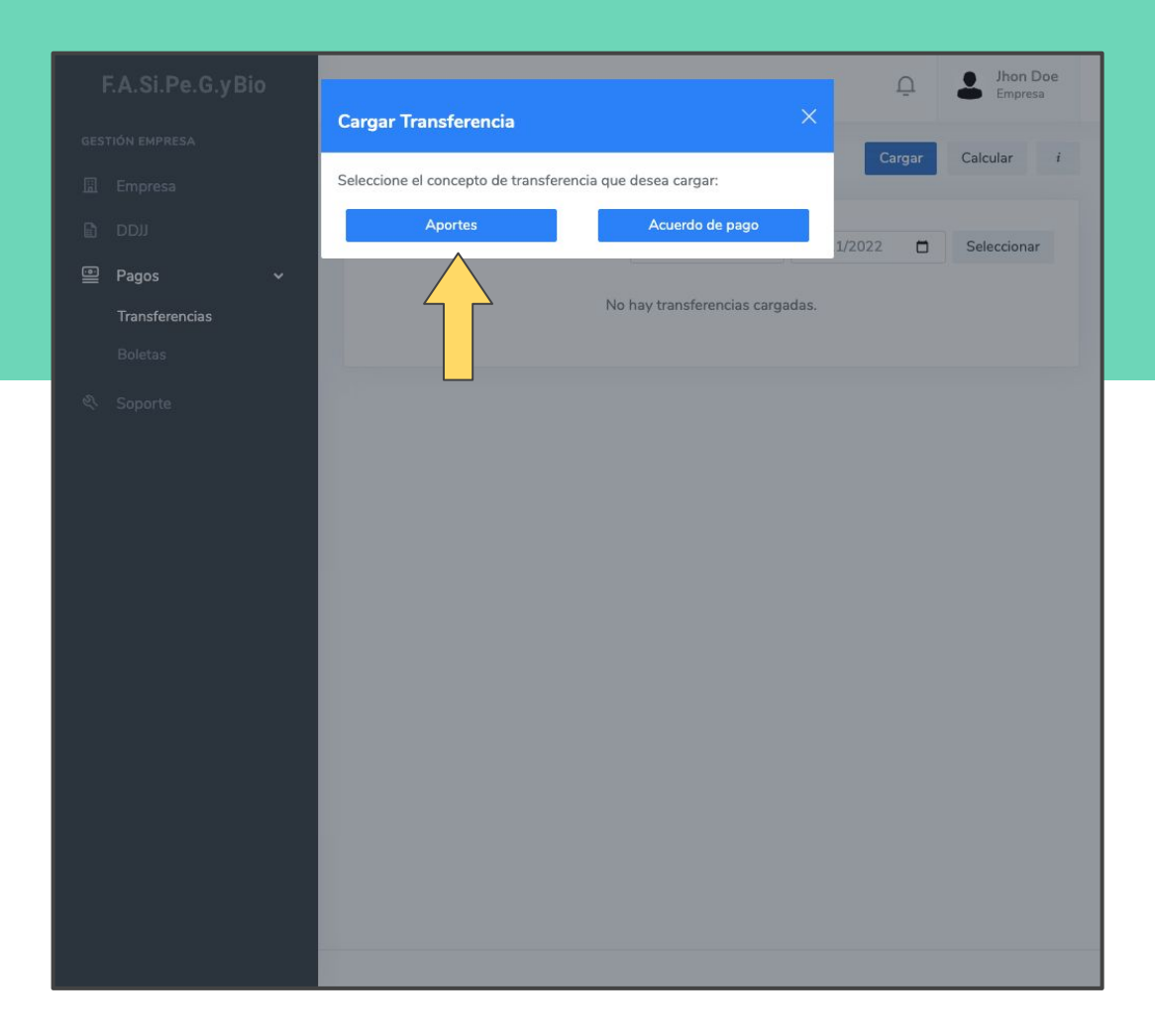

#### **T 05** COMPLETAR Y CLICK EN CARGAR

F.A.Si.P

Pagos Transferer

Indicar concepto de la transferencia (aporte y período) y cuenta a la que se transfirió.

**IMPORTE PAGADO**, se debe indicar el monto exacto transferido.

**FECHA DE PAGO**, fecha en que se realizó la transferencia

**COMPROBANTE,** se aceptan archivos en formato png, jpg, jpeg o pdf de hasta 1Mb

| s                                                                                                    | G.yBio | =                                                                 |                         |      | Ū      | Jhon Doe<br>Empresa |
|----------------------------------------------------------------------------------------------------|--------|-------------------------------------------------------------------|-------------------------|------|--------|---------------------|
| Mes Año   Noviembre 2022   Aporte   Aporte 2022   Aporte   Aporte 2022   Aporte Aporte Aporte Aporte Aporte Aporte Aporte Aporte Aporte Aporte Aporte Aporte Aporte Aporte Aporte Aporte Aporte Aporte Aporte Aporte Aporte Aporte Aporte Aporte Aporte Aporte Aporte Aporte Aporte Aporte Aporte <p< td=""><td></td><td>Cargar Transferencia</td><td></td><td></td><td></td><td></td></p<> |        | Cargar Transferencia                                              |                         |      |        |                     |
| s Aporte Aporte Aporte Trabajador Número de cuenta (F.A.SI.Pe.G.yBIO) IB170/B1 - Cuota Sindical Importe pagado \$ 5600.45 Fecha de pago I5/12/2022 Comprobante - opcional- Seleccionar archivo comprobante.pdf Cargar Cancelar                                                                                                    | ~      | Mes                                                               |                         | Año  |        |                     |
| Aporte Trabajador<br>Número de cuenta (F.A.Si.Pe.G.yBIO)<br>18170/81 - Cuota Sindical<br>Importe pagado<br>\$ 5600.45<br>Fecha de pago<br>15/12/2022<br>Comprobante -opcional-<br>Seleccionar archivo comprobante.pdf<br>Cargar Cancelar                                                                                                    | s      | Aporte                                                            |                         | 2022 |        |                     |
| Número de cuenta (F.A.Si.Pe.G.yBIO)<br>18170/81 - Cuota Sindical<br>Importe pagado<br>\$ 5600.45<br>Fecha de pago<br>15/12/2022<br>Comprobante -opcional-<br>Seleccionar archivo comprobante.pdf<br>Cargar Cancelar                                                                                                    |        | Aporte Trabajador                                                 |                         |      |        |                     |
| \$ 5600.45<br>Fecha de pago<br>15/12/2022<br>Comprobante -opcional-<br>Seleccionar archivo comprobante.pdf<br>Cargar Cancelar                                                                                                    |        | Número de cuenta (F.A.S<br>18170/81 - Cuota Sir<br>Importe pagado | ši.Pe.G.yBIO)<br>Idical |      |        |                     |
| Fecha de pago         15/12/2022         Comprobante -opcional-         Seleccionar archivo         comprobante.pdf         Cargar         Cargar                                                                                                    |        | \$ 5600.45                                                        |                         |      |        |                     |
| 15/12/2022       Comprobante -opcional-       Seleccionar archivo       comprobante.pdf       Cargar       Cargar                                                                                                    |        | Fecha de pago                                                     |                         |      |        |                     |
| Comprobante -opcional-<br>Seleccionar archivo comprobante.pdf<br>Cargar Cancelar                                                                                                    |        | 15/12/2022                                                        |                         |      |        |                     |
| Seleccionar archivo comprobante.pdf                                                                                                    |        | Comprobante -opcional-                                            |                         |      |        |                     |
| Cargar Cancelar                                                                                                    |        | Seleccionar archivo                                               | comprobante.pdf         |      |        |                     |
|                                                                                                    |        |                                                                   |                         |      | Cargar | Cancelar            |
|                                                                                                    |        |                                                                   |                         |      |        |                     |

#### **VISUALIZACIÓN** TRANSFERENCIA CARGADA

Si hay un error en la carga, puede anularla haciendo click en **(1)** y cargarla nuevamente.

Puede consultar cualquier transferencia cargada utilizando los filtros por fecha de pago **(2)** 

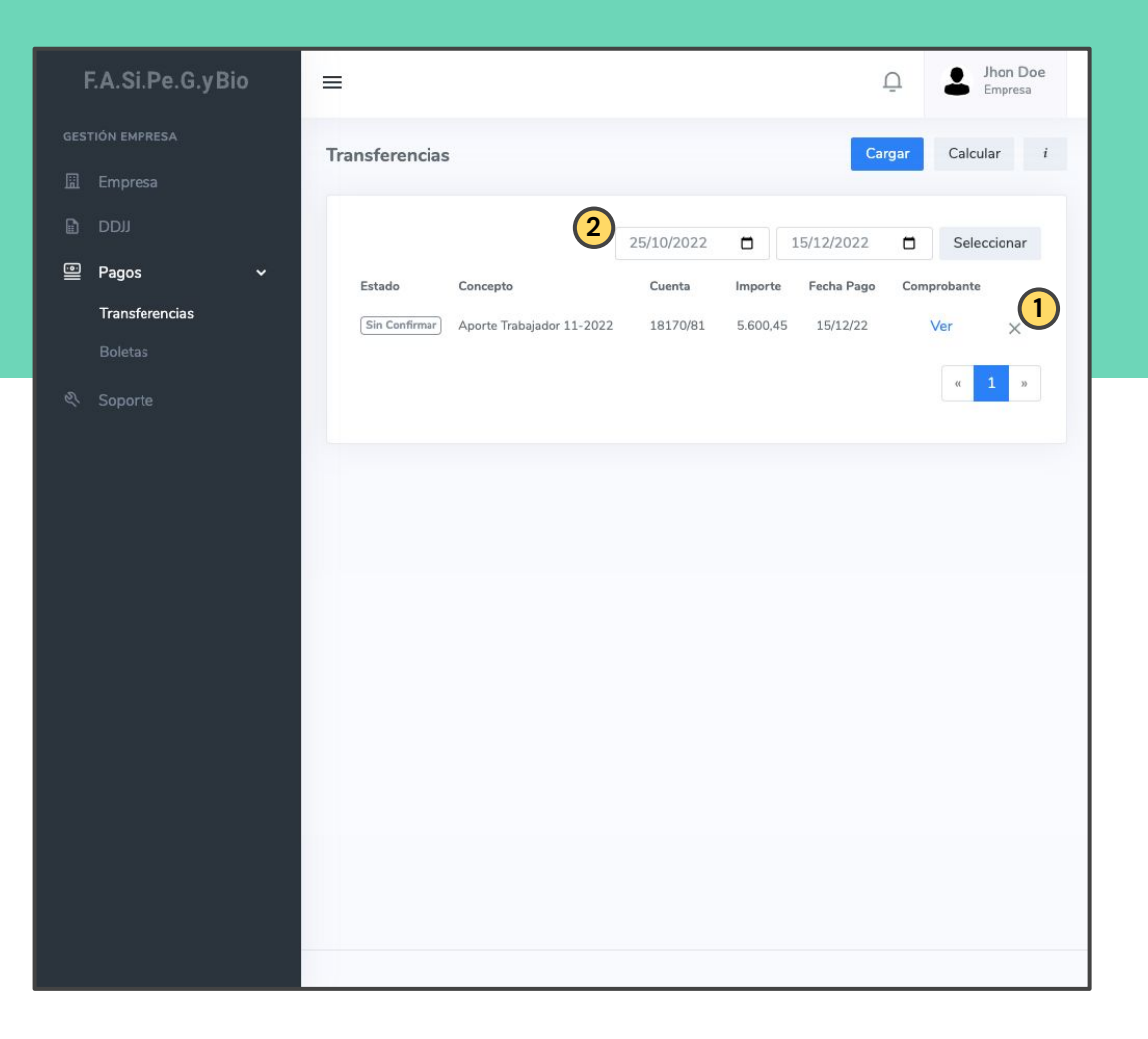

#### **VISUALIZACIÓN** TRANSFERENCIA CARGADA

Una vez sea verificada, la transferencia cambiará de estado a **Confirmada** y podrá descargar el **Recibo de pago** haciendo click en **(1)**.

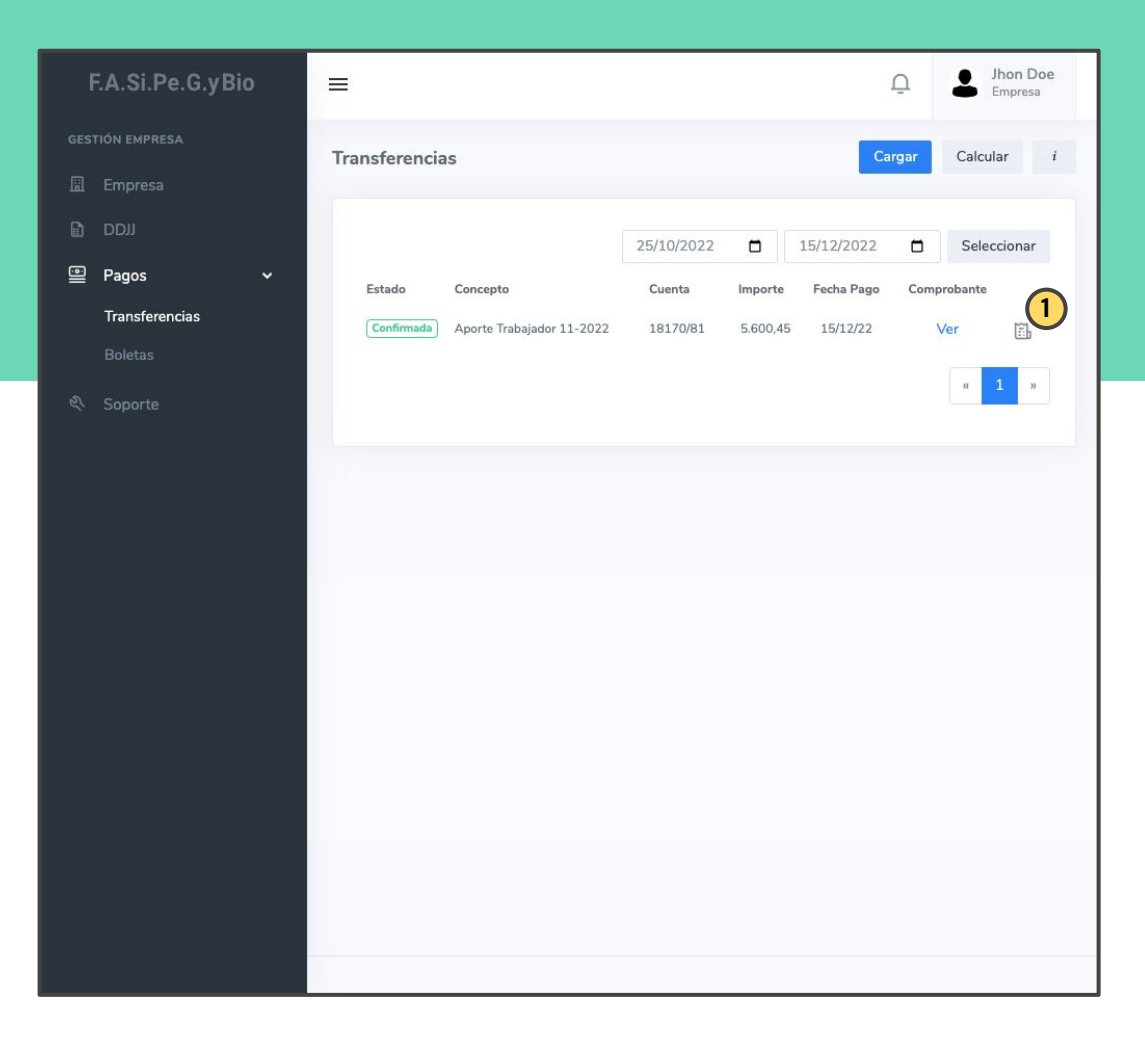

## **B 01** CLICK EN BOLETAS

En la sección Boletas podrá generar las boletas para abonar por Banco Nación.

Recuerde que si desea abonar por transferencia bancaria no es necesario generar una boleta.

| F.A.Si.Pe.G.yBio | Empresa                                                                                                 |
|------------------|----------------------------------------------------------------------------------------------------|
| GESTIÓN EMPRESA  | Inicio                                                                                                  |
| 圊 Empresa        |                                                                                                    |
| נוסס 🗈           | Bienvenido a FASiPeGyBio                                                                                |
| 🖳 Pagos 🗸 🗸      | Sistema de aportes en línea de la Federación Argentina de Petróleo, Gas y Biocombustibles, a través del |
| Transferencias   | cual puede:                                                                                             |
| Boletas          | Cargar y presentar Declaraciones Juradas                                                                |
| ৎ Soporte        | Informar pagos y consultar su estado                                                                    |
|                  | Consultar el estado de su Cuenta Corriente                                                              |
|                  | Consultar y actualizar los datos de su empresa                                                          |
|                  | Acceder a nuestra Mesa de Ayuda en Línea                                                                |
|                  |                                                                                                    |
|                  |                                                                                                    |
|                  |                                                                                                    |
|                  |                                                                                                    |
|                  |                                                                                                    |
|                  |                                                                                                    |
|                  |                                                                                                    |
|                  |                                                                                                    |
|                  |                                                                                                    |
|                  |                                                                                                    |

## **B 02** CLICK EN NUEVA

| F.A.Si.Pe.G.yBio                          | =                                     | Ū    | Jhon Doe<br>Empresa |
|-------------------------------------------|---------------------------------------|------|---------------------|
| gestión empresa                           | Boletas                               |      | Nueva               |
| <ul> <li>DDJJ</li> <li>Pagos ~</li> </ul> | Noviembre<br>No hay boletas cargadas. | 2022 | Seleccion           |
| Boletas                                   |                                       |      |                     |
|                                           |                                       |      |                     |

#### **B 03** SELECCIONAR MÉTODO DE GENERACIÓN

**MANUAL** se genera una boleta, del concepto y período seleccionado.

AUTOMÁTICA se generan todas las boletas del período seleccionado, utilizando la misma fecha probable de pago.

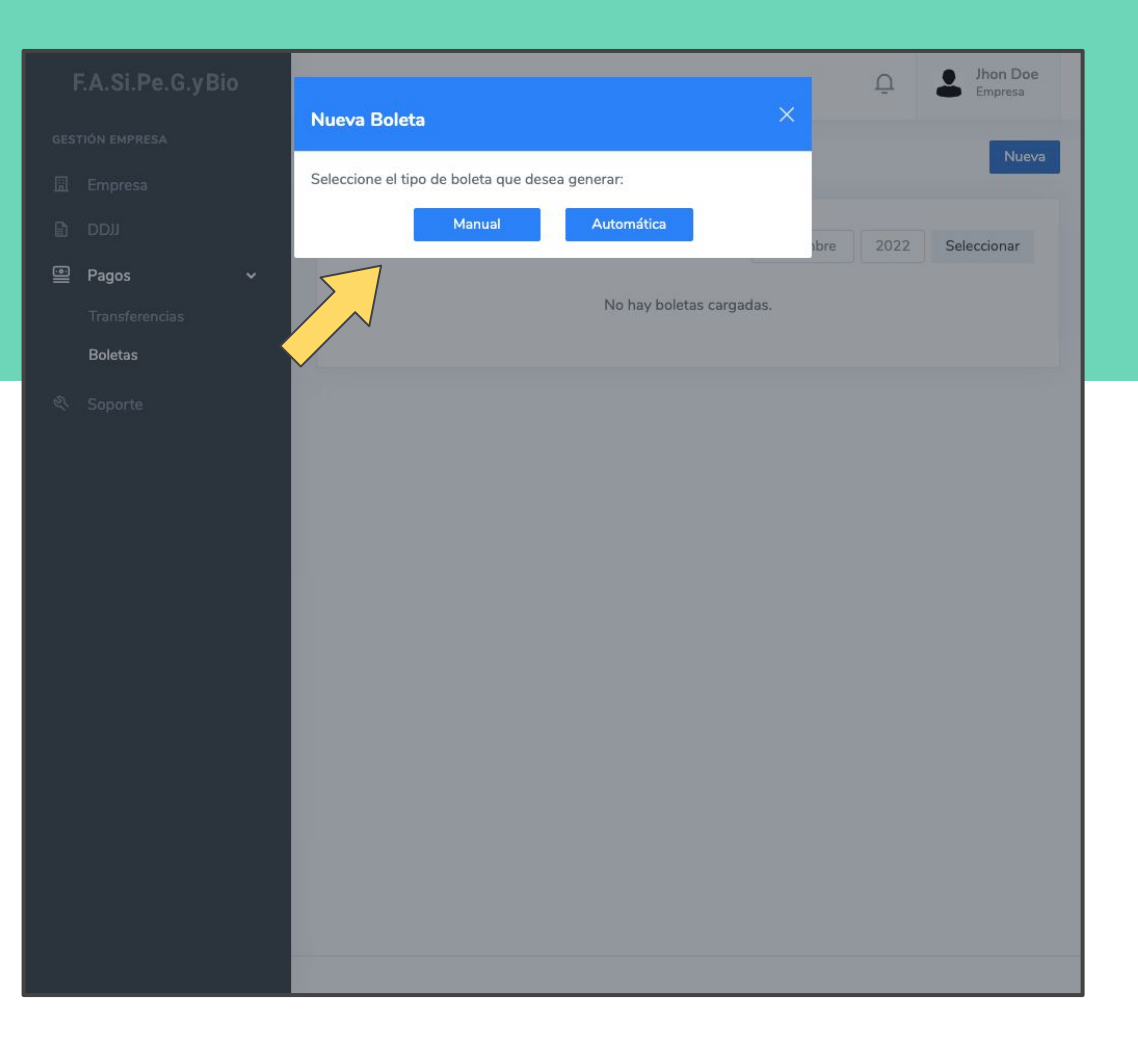

#### Jhon Doe F.A.Si.Pe.G.yBio $\equiv$ $\cap$ Empresa Nueva Boleta Mes Año Seleccionar Mes Seleccionar Año Pagos Concepto de pago Boletas Seleccionar Concepto de Pago Fecha de vencimiento dd/mm/aaaa Importe capital a pagar Importe capital a pagar Ś Fecha probable pago dd/mm/aaaa Intereses calculados Intereses calculados Ś Importe total a pagar Ś Importe total a pagar Generar Cancelar

#### **B 03-1** BOLETA MANUAL

**Fecha probable pago** es la fecha en la que se abonará la boleta.

Al subtotal correspondiente al periodo y concepto seleccionado, el sistema le suma los intereses calculados de acuerdo a la fecha probable de pago ingresada

#### Jhon Doe F.A.Si.Pe.G.yBio $\equiv$ Empresa Nueva Boleta Mes Año Pagos Seleccionar Año Seleccionar Mes Fecha de Probable Pago Boletas dd/mm/aaaa Cancelar Generar Aclaración: La generación automática genera todas las boletas para el período seleccionado. Solo es posible utilizar este método una vez por período.

#### **B 03-2** BOLETA AUTOMÁTICA

**Fecha probable pago** es la fecha en la que se abonará la boleta.

Se generarán todas las boletas del período con la misma fecha probable de pago.

Este método sólo se puede utilizar si no hay boletas generadas para el período.

#### **VISUALIZACIÓN** BOLETA GENERADA

Desplazándose horizontalmente hacia la derecha podrá visualizar más información y el botón para imprimir la boleta **(1)** 

Puede consultar las boletas de otros períodos utilizando los filtros **(2)** 

| F.A.Si.Pe.G.yBio               | In the second second se |
|--------------------------------|----------------------------------------------------------------------------------------------------|
| GESTIÓN EMPRESA<br>III Empresa | Boletas                                                                                                    |
|                                | 2 Noviembre 2022 Seleccionar                                                                                                    |
| Pagos ~ Transferencias Boletas | Nro.         Estado         Mes/Año         Aporte         F. Prob. Pago         Subtotal         Intereses         Total         Imp. Pag:           0020265         Pendiente         11/2022         Aporte Trabajador         15/12/22         6.001,62         47,29         6.048,91                                                                                                    |
| Soporte                        | a     1       nbre     2022       Seleccionar       tal     Imp. Pagado       8,91     -                                                                                                    |

#### **INFORMACIÓN** Adicional

Las boletas generadas deben ser impresas y abonadas en Banco Nación.

En caso de que pase la fecha de vencimiento, la boleta expira y se debe generar una nueva por medio de la generación manual.

Si desea cambiar la fecha probable de pago, debe generar la boleta nuevamente por medio de la generación manual. La boleta anterior, si no fue pagada, se anulará automáticamente.

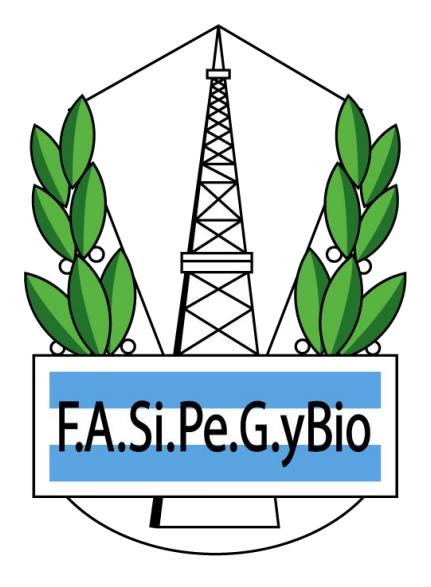

#### SOPORTE

¿Tiene alguna pregunta, duda o sugerencia? Contáctenos!

Email: soporte@oridhean.com

Whatsapp: +54 11 5113 7385

aportes.petroleoygas.com.ar/soporte